# EM210

#### NÁVOD PRO VERZE BEZ OVĚŘENÍ MID

(s kódem X na konci typového označení)

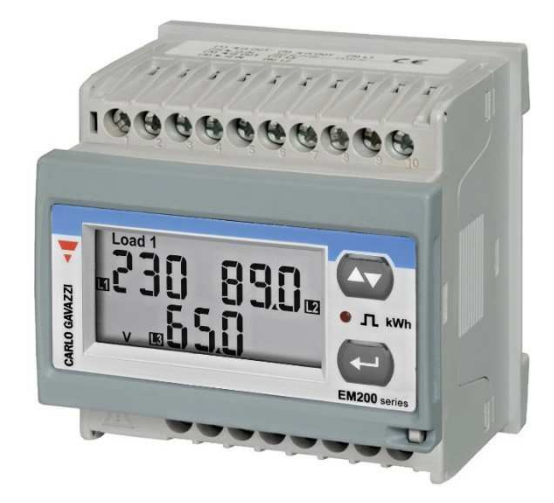

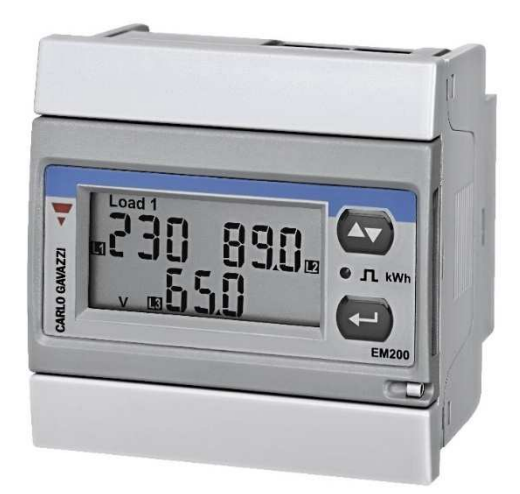

### MANUÁL K MONTÁŽI A NASTAVENÍ

Kód originálu: 8021724

ENIKA.CZ s.r.o., Vlkov 33, 509 01 Nová Paka Czech Republic www.enika.cz

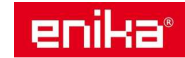

### **OBSAH**:

| 1 | Vlas  | Vlastnosti                                                        |     |  |
|---|-------|-------------------------------------------------------------------|-----|--|
|   | 1.1   | Elektrické parametry                                              | . 3 |  |
|   | 1.2   | Parametry prostředí                                               | . 3 |  |
|   | 1.3   | Parametry výstupů                                                 | . 3 |  |
|   | 1.4   | LED indikace                                                      | . 4 |  |
|   | 1.5   | Obecné vlastnosti                                                 | . 4 |  |
|   | 1.6   | Čištění                                                           | . 4 |  |
|   | 1.7   | Servis a záruka                                                   | . 4 |  |
|   | 1.8   | Upozornění                                                        | . 4 |  |
|   | 1.9   | Postup demontáže z DIN lišty                                      | . 5 |  |
|   | 1.10  | Popis typového označení elektroměru                               | . 5 |  |
|   | 1.11  | Popis částí elektroměru                                           | . 5 |  |
|   | 1.12  | Popis displeje                                                    | . 6 |  |
|   | 1.13  | Přestavba konfigurace panel / DIN                                 | . 6 |  |
|   | 1.14  | Indikace chyby měření                                             | . 6 |  |
|   | 1.15  | Hardwarový zámek nastavení                                        | . 6 |  |
| 2 | Sché  | mata zapojení                                                     | . 7 |  |
|   | 2.1   | Zapojení ARON, pouze pro modely AV5/AV6                           | . 7 |  |
|   | 2.2   | Zapojení pro všechny modely                                       | . 7 |  |
| 3 | Ovlá  | dání a nastavení přístroje                                        | 10  |  |
|   | 3.1   | Režimy přístroje                                                  | 10  |  |
|   | 3.2   | Ovládání přístroje v režimu prohlížení údajů                      | 10  |  |
|   | 3.3   | Ovládání přístroje v režimu nastavování parametrů                 | 10  |  |
|   | 3.4   | Příklad změny parametru                                           | 11  |  |
|   | 3.5   | Přehledová tabulka zobrazovaných veličin podle nastavení aplikace | 11  |  |
|   | 3.6   | Režim měření – zobrazení podle nastaveného parametru "APPLiC"     | 12  |  |
|   | 3.7   | Informační režim                                                  | 13  |  |
|   | 3.7.1 | Informace společné pro všechny verze                              | 13  |  |
|   | 3.7.2 | Informace pouze pro verzi AV5 a AV6                               | 13  |  |
|   | 3.7.3 | Informace pouze pro verzi MV5 a MV6                               | 13  |  |
|   | 3.8   | Režim nastavování parametrů                                       | 14  |  |
|   | 3.8.1 | Funkce společné pro všechny verze                                 | 15  |  |
|   | 3.8.2 | Funkce pouze pro verzi AV5 a AV6                                  | 15  |  |
|   | 3.8.3 | Funkce pouze pro verzi MV5 a MV6                                  | 15  |  |

## Třífázový elektroměr s analýzou parametrů sítě pro nepřímé měření (5 A nebo 0,333 V) s výstupem RS485 Modbus nebo pulzním výstupem S0.

Elektroměr měří činnou a jalovou energii, podle nastavení režimu sčítá nebo rozlišuje odebranou energii od dodané energie. Zobrazuje také hlavní parametry elektrické sítě, včetně zkreslení (THD), počítá proud nulou a provozní hodiny. Proud měří pomocí externích proudových transformátorů (senzorů). Napětí může měřit přímo, nebo pomocí napěťových transformátorů. Může být vybaven volitelným výstupem: pulzní výstup S0 nebo RS485 Modbus. K dispozici jsou verze přístroje s oběma výstupy současně. Montážní šířka jsou čtyři DIN moduly. Má odnímatelný LCD displej, který lze umístit u obou stran základny, a tak změnit montáž z DIN lišty na panelovou. Přístroj lze provozovat i bez vloženého displeje.

#### 1 Vlastnosti

| 111 Eleneriene paramete  | 5                                               |
|--------------------------|-------------------------------------------------|
| Napájení                 | z měřících vstupů napětí, 40-480 VAC (45-65 Hz) |
| Spotřeba                 | $\leq 1 \text{ W}, \leq 2 \text{ VA}$           |
| Základní rozsah (In)     | 5 A (pro AV5, AV6) 0,333 V (pro MV5, MV6)       |
| Maximální proud (trvalý) | 1,2 In                                          |
| Startovací proud         | 0,01 A                                          |
| Pracovní napětí          | AV5: 230 VLN, 400 VLL AC                        |
|                          | AV6: 120 VLN, 230 VLL AC                        |
| Rozsah napětí            | AV5: 160-240 VLN, 277-415 VLL AC                |
| _                        | AV6: 57,7-133 VLN, 100-230 VLL AC               |
| Frekvence sítě           | 45-65 Hz                                        |
| Třída přesnosti          | Činná energie: Třída 1 (EN62053-21)             |
| -                        | Jalová energie: Třída 2 (EN62053-23)            |

#### 1.1 Elektrické parametry

#### 1.2 Parametry prostředí

| Provozní teplota   | Od -25 do +55 °C/ od -13 do +131 °F  |
|--------------------|--------------------------------------|
| Skladovací teplota | Od -30 do +70 °C / od -22 do +158 °F |

#### 1.3 Parametry výstupů

| Pulzní výstup            | Programovatelný od 0,01 do 9,99 kWh/pulz.     |
|--------------------------|-----------------------------------------------|
| Délka pulzu              | TOFF ≥ 120ms podle EN62052-31                 |
| -                        | TON volitelně 30 nebo 100 ms podle EN62053-31 |
| <b>Port RS485 Modbus</b> | Modbus RTU protokol                           |

POZNÁMKA: pro další informace o datové komunikaci vyhledejte odpovídající dokumenty dostupné na našich webových stránkách **www.enika.cz**.

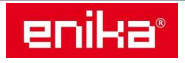

#### 1.4 LED indikace

Váha pulzu LED se automaticky mění podle na nastavení konstant proudových (CT) a napěťových (VT) transformátorů u verzí AV. Případně podle součinu nastaveného rozsahu měření (primární proud v A) a konstanty VT u verzí MV.

| inereni (primarin proue v |                 |                          |  |  |  |
|---------------------------|-----------------|--------------------------|--|--|--|
| Váha (kWh/pulz)           | CT x VT (AV)    | primární proud x VT (MV) |  |  |  |
| 0,001                     | < 7             | < 35,0                   |  |  |  |
| 0,01                      | ≥ 7,0 < 70      | ≥ 35,0 < 350,0           |  |  |  |
| 0,1                       | $\geq 70 < 700$ | ≥ 350,0 < 3500,0         |  |  |  |
| 1                         | ≥ 700,0         | ≥ 3500,0                 |  |  |  |
| Maximální frekvence       | 16 Hz           |                          |  |  |  |
| Barva                     | červená         |                          |  |  |  |

#### 1.5 Obecné vlastnosti

| Svorky | 2,4 x 3,5 mm       | utahovací moment 0,4 Nm / 0,8 Nm |
|--------|--------------------|----------------------------------|
| Krytí  | čelní strana: IP40 | svorky: IP20                     |

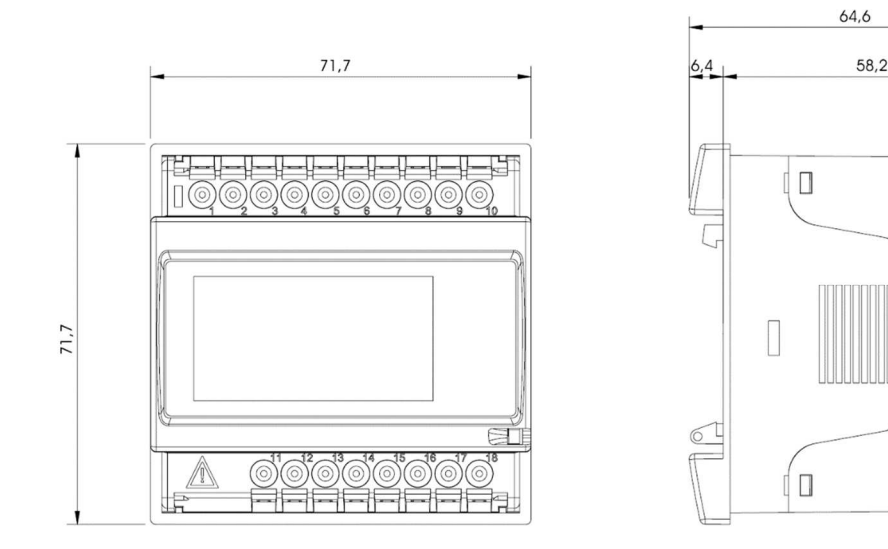

#### 1.6 Čištění

Pro čištění displeje použijte lehce navlhčenou látku. Nepoužívejte abrazivní prostředky a rozpouštědla.

#### 1.7 Servis a záruka

V případě výskytu závady nebo pro informace o záruce, kontaktujte prosím Vašeho prodejce.

#### 1.8 Upozornění

Živé části pod napětím. Nebezpečí srdeční zástavy, popálenin a jiných zranění. Před instalací elektroměru odpojte napájení a zátěž. Elektroměr smí být instalován pouze kvalifikovanou osobou. Přístroj je určen pouze pro použití v budovách nebo v rozvodnách s odpovídajícími parametry prostředí a krytím.

Tento návod je nedílnou součástí výrobku. Postupujte podle něj za všech situací spojených s instalací a používáním. Návod ponechte v blízkosti přístroje, na čistém místě a v dobrém stavu.

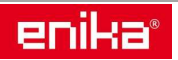

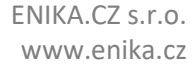

44,8

[

4

#### 1.9 Postup demontáže z DIN lišty

Věnujte zvýšenou opatrnost při demontáži přístroje z DIN lišty, aby nedošlo k poškození plastových držáků. Postupujte podle obrázku. Nejprve přístroj odlehčete směrem nahoru, až se uvolní horní držák. Lehce odklopte horní držák od DIN lišty a pak posuňte přístroj dolů, aby se uvolnil dolní držák. Nadměrné odklonění přístroje může vést k poškození držáku.

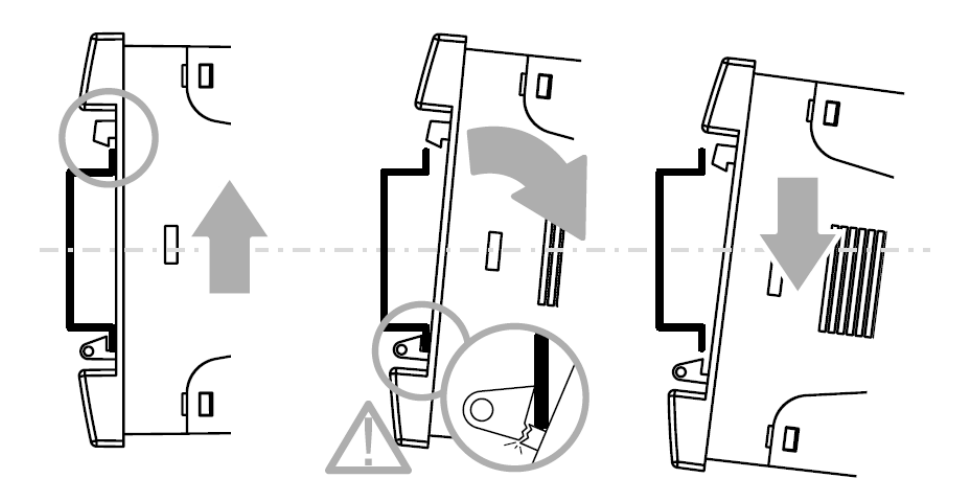

#### 1.10 Popis typového označení elektroměru

| EM21072D         | AV5             | 3         | Χ                | 0          | Χ          | Χ         |
|------------------|-----------------|-----------|------------------|------------|------------|-----------|
| Typová řada AV5: |                 | 3:        | X:               | <b>O</b> : | X:         | X:        |
|                  | 230/400, 5A     | 3 fáze (4 | vlastní napájení | výstup     | nepoužito  | nepoužito |
|                  | AV6:            | vodiče /  | 40-480Vac        | pulzy S0   | S:         |           |
|                  | 120/230, 5A     | 3 vodiče) | (VL2-VL3)        |            | RS485 port |           |
|                  | MV5:            | 2 fáze (3 |                  |            |            |           |
|                  | 230/400, 0,333V | vodiče)   |                  |            |            |           |
|                  | MV6:            | 1 fáze (2 |                  |            |            |           |
|                  | 120/230, 0,333V | vodiče)   |                  |            |            |           |

#### 1.11 Popis částí elektroměru

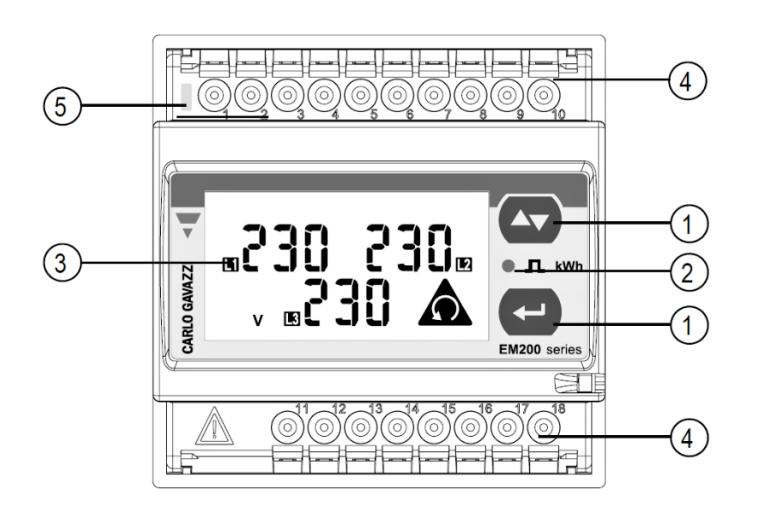

1. Tlačítka Slouží k nastavení parametrů a přepínání zobrazených údajů.

2. LED indikátor Blikání odpovídá množství právě odebírané energie.

3. Displej LCD displej s grafickými indikátory.

 Připojovací svorky Šroubovací svorkovnice pro připojení vstupů a výstupů.

5. Zelený LED indikátor Napájení zapnuto (svítí), probíhá komunikace (bliká).

Poznámka: V balení naleznete přiloženy krytky svorkovnic a držáky pro fixaci přístroje v otvoru panelu. V případě, že budete instalovat kryty svorek, nezapomeňte je zajistit vhodnou plombou.

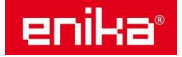

#### 1.12 Popis displeje

| А           | Měřené veličiny                              |  |  |  |
|-------------|----------------------------------------------|--|--|--|
| В           | Oblasti s následujícími symboly              |  |  |  |
|             | Indikace opačného sledu fází                 |  |  |  |
| $\triangle$ | Napětí fáze-fáze (L1-2, L2-3, L3-1)          |  |  |  |
| 5           | Hodnota vztažená k celému rozvodnému systému |  |  |  |

#### 1.13 Přestavba konfigurace panel / DIN

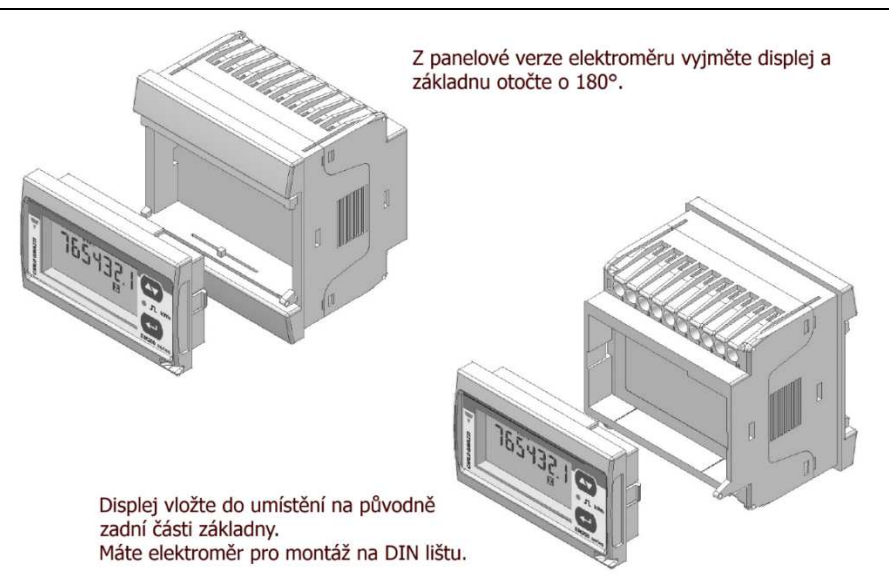

#### 1.14 Indikace chyby měření

Pokud měřená veličina překročí povolené rozsahy přístroje, objeví se:

- EEE blikající: měřená veličina je mimo limity
- EEE svítící: měření vychází z veličiny, která je mimo limity

Poznámka: při indikaci chyby jsou hodnoty činné a jalové energie zobrazeny, ale nemění se.

#### 1.15 Hardwarový zámek nastavení

Po vyjmutí displeje z těla elektroměru je na jeho zadní straně přístupný přepínač pro zablokování přístupu do nastavení některých parametrů. Přepínač se ovládá malým šroubovákem a změna se provede přetočením z jedné krajní polohy do druhé, podle poblíž umístěných symbolů.

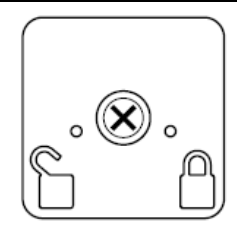

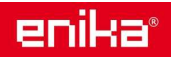

### 2 Schémata zapojení

#### 2.1 Zapojení ARON, pouze pro modely AV5/AV6

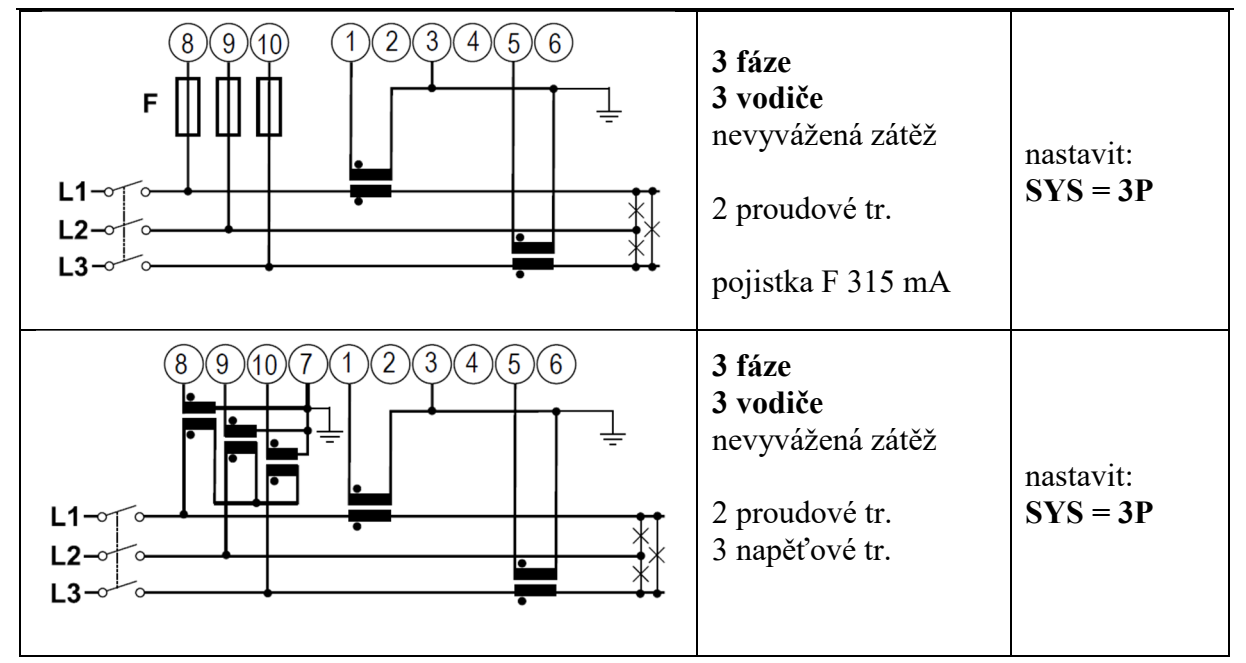

#### 2.2 Zapojení pro všechny modely

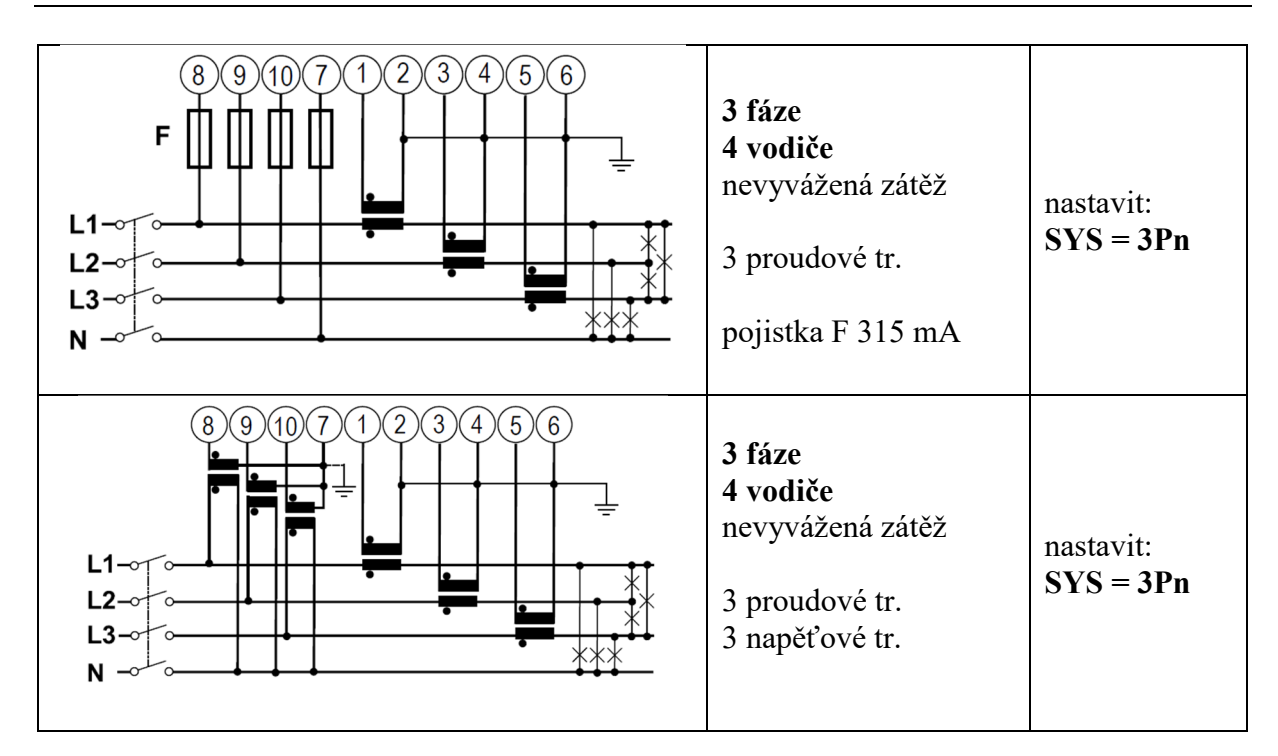

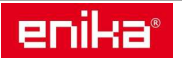

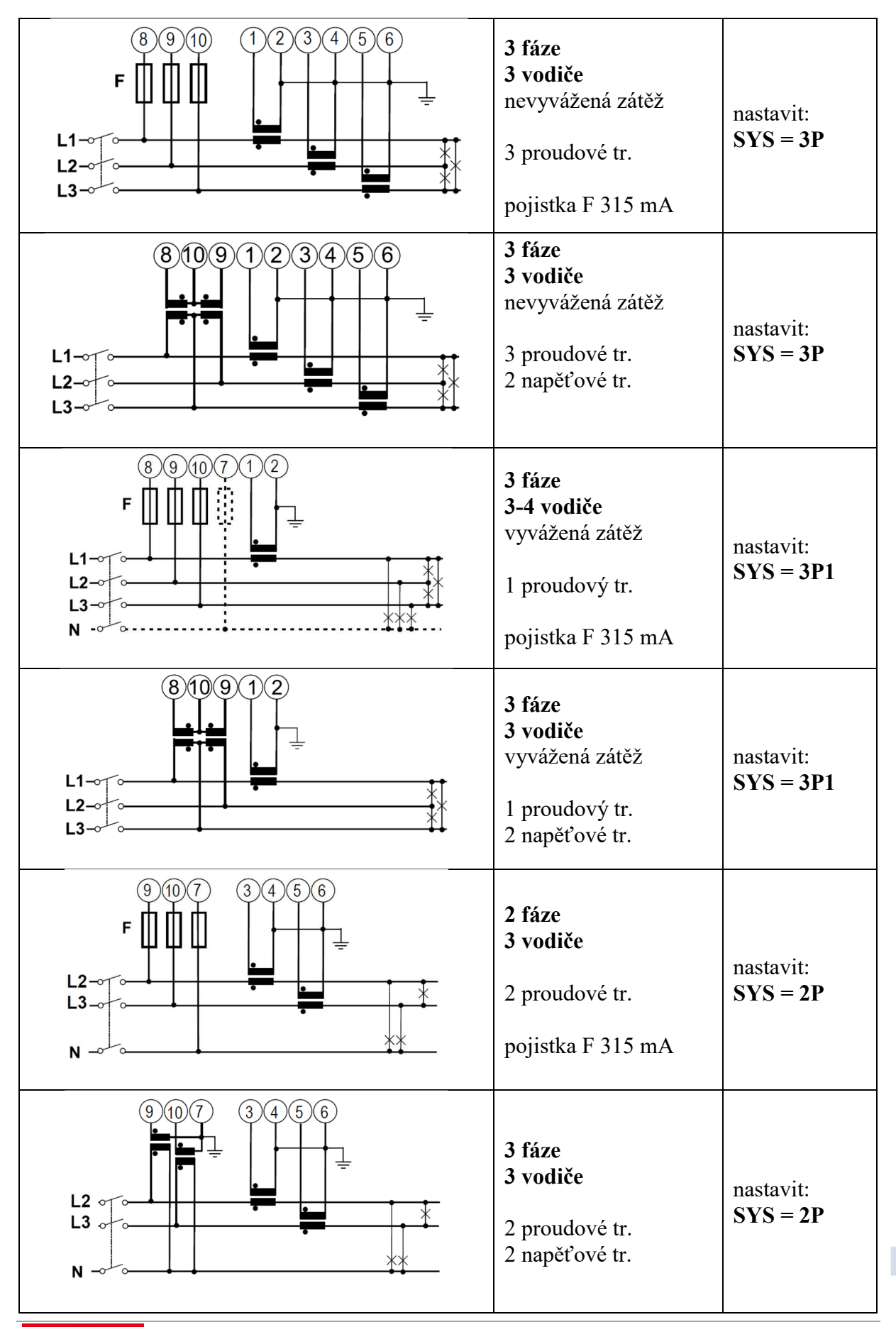

enika

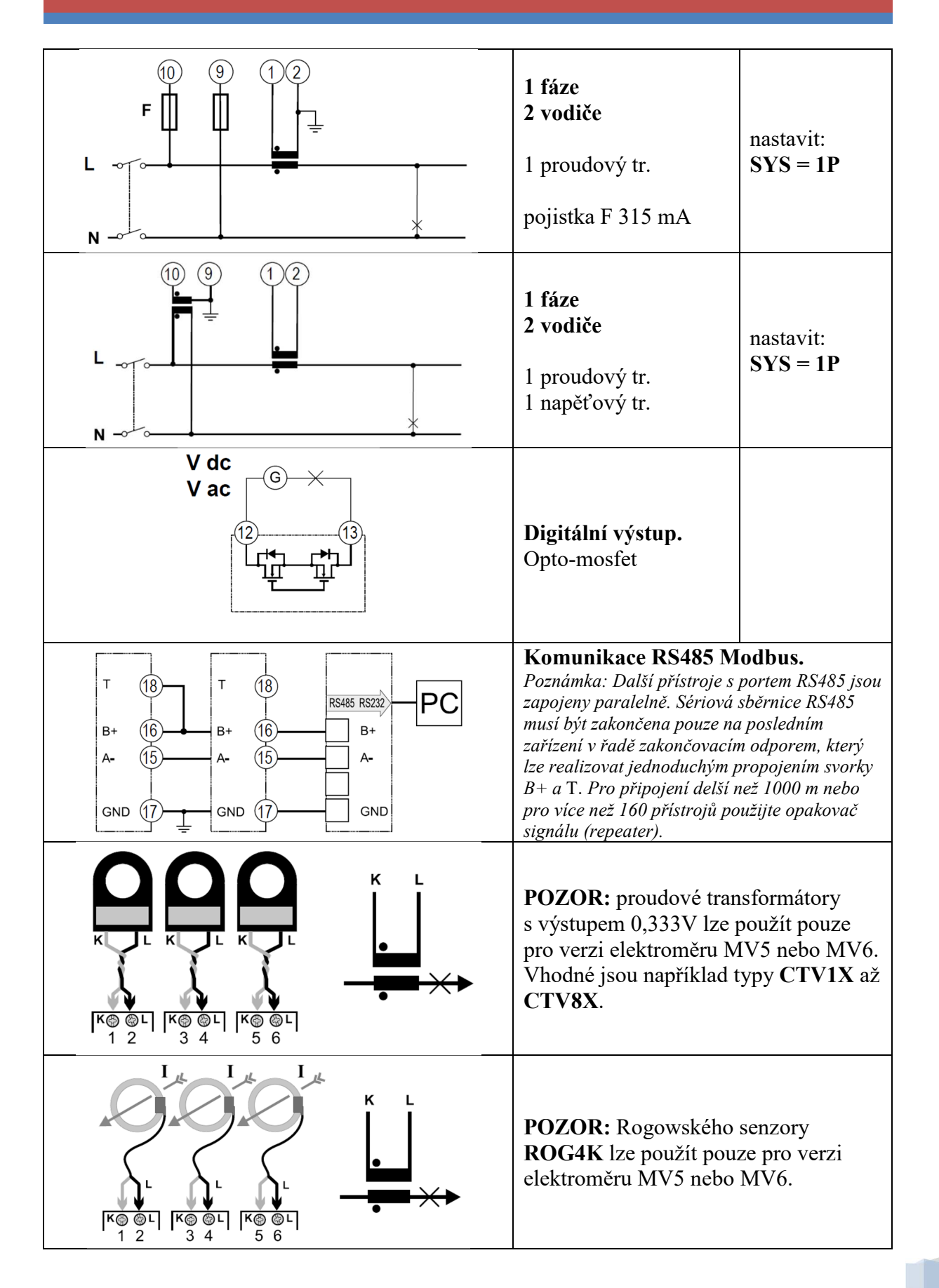

### 3 Ovládání a nastavení přístroje

#### 3.1 Režimy přístroje

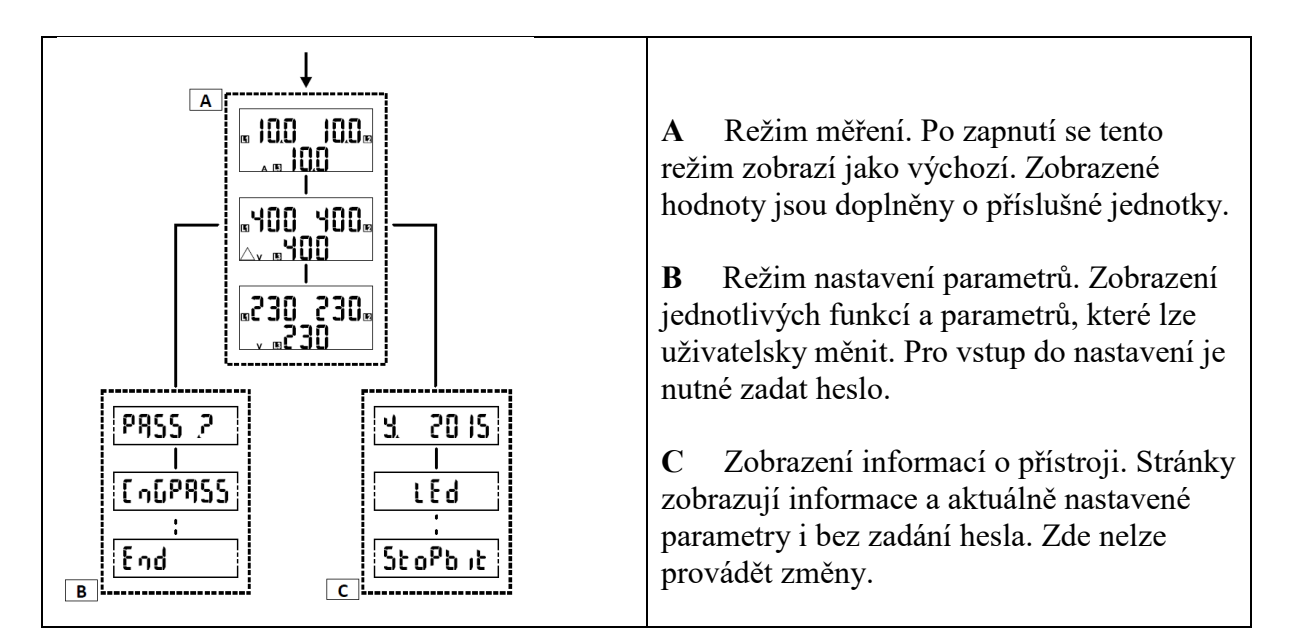

Příkaz

Horní tlačítko obr. 1

Dolní tlačítko obr. 2

Dolní tlačítko obr. 2

Horní tlačítko obr. 1

funkci End)

Dolní tlačítko dlouze obr. 3

#### 3.2 Ovládání přístroje v režimu prohlížení údajů

#### Operace

Přejít na další zobrazení v měř. režimu Přejít do informačního režimu Přejít na další zobrazení v info. režimu Opustit informační režim Přejít do nastavovacího režimu Opustit nastavovací režim

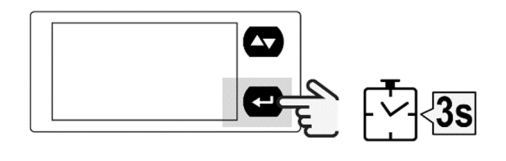

obr. 1

obr. 2

obr. 3

Dolní tlačítko dlouze obr. 3 (pouze při zobrazené

#### 3.3 Ovládání přístroje v režimu nastavování parametrů

#### Operace

Vstup do změny hodnoty Přepnutí mezi režimem zvyšování hodnoty (zobrazeno C) a snižování hodnoty (zobrazeno -C) Zvýšení hodnoty (zobrazeno C) Snížení hodnoty (zobrazeno -C) Potvrzení nastavené hodnoty Příkaz

Dolní tlačítko obr. 2

Dolní tlačítko obr. 2 Horní tlačítko obr. 1 Horní tlačítko obr. 1 Dolní tlačítko dlouze obr. 3

10

POZNÁMKA: V případě, že bude přístroj ponechán v klidu po dobu 120 s, bude automaticky zobrazena výchozí stránka v režimu měření.

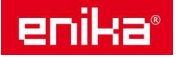

#### 3.4 Příklad změny parametru

nastavení aplikace

Příklad: Postup změny Ut rAt z hodnoty 10 na 11 (s chybným překročením na 13 a návratem zpět).

POZNÁMKA: Výchozí zobrazená hodnota je ta, která byla zadána při posledním nastavení. Nastavení jsou uložena do paměti až do potvrzení nové hodnoty. Během změny hodnoty je vždy zobrazen znak C nebo -C. Pokud uplyne 120 s, kdy bude přístroj v klidu a nebude nová hodnota uložena, se zobrazí výchozí zobrazení daného parametru (**Ut rAt** v tomto příkladu) a znak C / -C zmizí. Po uplynutí dalších 120 s, kdy bude přístroj v klidu, se nastavovací režim ukončí a zobrazí se výchozí zobrazení režimu měření.

3.5 Přehledová tabulka zobrazovaných veličin podle

#### No nastavení aplikace třetí veličina první veličina druhá veličina poznámka (druhý řádek) (první řádek vlevo) (první řádek vpravo) В С D Е Α pořadí fází Indikace chybného pořadí fází x х x x (výstražný trojúhelník) se zobrazí vždy bez ohladu na aktuální informace celkem kWh Wcelkem 1 х х х х х х "NEG" 1b celkem kWh (-) Exportovaná činná energie + 2 celkem kvarh kvar celkem + + т + + 3 PF průměr Hz Zobrazení C. -C. L nebo -L x х х х x odpovídá aktuálnímu kvadrantu 4 PF L1 PF L2 PF L3 Zobrazení C, -C, L nebo -L х x x х odpovídá aktuálnímu kvadrantu 5 A L1 AL2 A L3 x х x х 6 V L1-2 V L2-3 V L3-1 x х x 7 VL1 VL2 VL3 x х 8 "thd" "L1' THD VL1-N х х 9 "L2" THD VL2-N "thd" х х х х х THD VL3-N 10 "thd" "L3' х х х х х 11 "thd" "L1" THD A L1 х x x x × "L2" THD A L2 12 "thd x х х х x 13 "thd" "L3" THD A L3 х х х х х 14 "L1" THD VL1-2 "thd" x x x х x "L2" THD VL2-3 15 "thd" x х х x x 16 "thd" "L3' THD VL3-1 х х х х х 17 "A n" An х х x х х 18 provozní hodiny h х х х х (při kWh+) 19 provozní hodiny hх

x = zobrazuje se na displeji

(při kWh-)

+ = je měřena a evidována pouze kvarh+ (spotřeba)

T = výroba a spotřeba kvarh se sčítá na společném počítadle

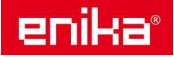

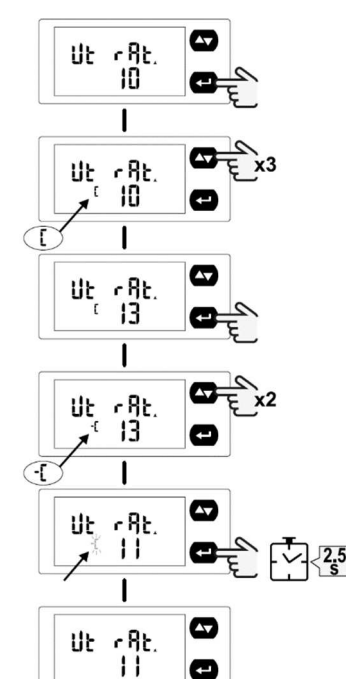

11

#### 3.6 Režim měření – zobrazení podle nastaveného parametru "APPLiC"

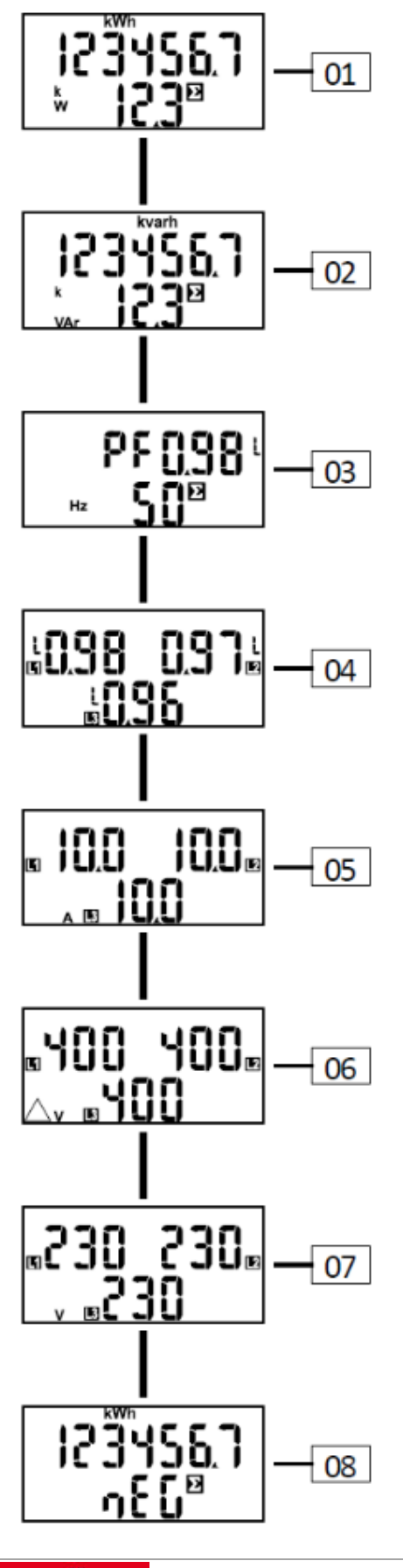

01: Stav čítače kWh a okamžitý celkový činný příkon kW sys. Zobrazeno při APPLiC = A - B - C - D - E - F.

02: Stav čítače kvarh a okamžitý celkový jalový příkon kvar sys.

Zobrazeno při APPLiC =  $B - C - D - E - F^*$ .

Poznámka\*: při nastavení aplikace F jsou oba směry toku kvarh přičítány na stejný čítač (není rozlišen směr). Ve všech ostatních aplikacích je načítán pouze směr odběru kvarh+ (spotřeba).

**03**: Celkový účiník **PF sys** a frekvence sítě **Hz**. Zobrazeno při APPLiC = B - C - D - E - F.

**04**: Účiník pro jednotlivé fáze **PF**. Zobrazeno při APPLiC = C - D - E - F.

**05**: Proud pro jednotlivé fáze **A**. Zobrazeno při APPLiC = C - D - E - F.

**06**: Napětí mezi jednotlivými fázemi **V** LL. Zobrazeno při APPLiC = C - D - E - F.

**07**: Napětí mezi jednotlivými fázemi a nulou V LN. Zobrazeno při APPLiC = C - D - E - F.

Dále se mohou při nastavení APPLiC = C - D - E - F zobrazovat ještě tyto parametry:

- napěťové zkreslení THD VLL, THD VLN
- proudové zkreslení THD A
- proud nulou An
- provozní hodiny **h**

08: Stav čítače **kWh**- (výroba). Indikováno nápisem **nEG** na dolním řádku dipleje. Zobrazeno při APPLiC = E.

Dále při nastavení APPLiC = E se ještě zobrazuje čítač provozních hodin h-, který je aktivní při měření kWh-.

Pozn.: Elektroměr měří ještě další veličiny, které jsou ale dostupné pouze pomocí komunikace RS485. Jsou to:

VLN sys, VLL sys, VA sys, VA L1, VA L2, VA L3, var L1, var L2, var L3, W1 L1, W L2, W L3 a indikace chybného zapojení měření proudu / napětí.

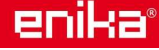

#### 3.7 Informační režim

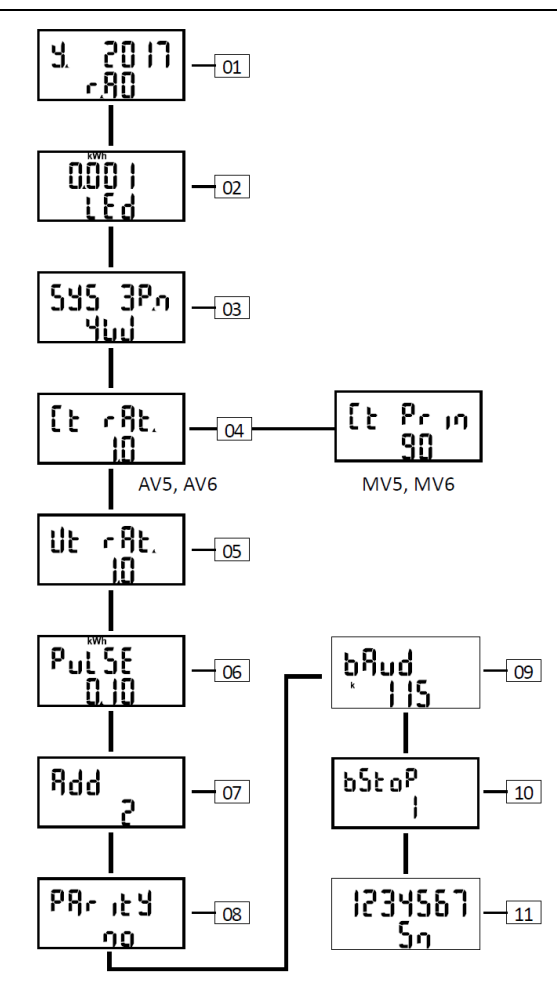

#### 3.7.1 Informace společné pro všechny verze

| číslo | kód        | popis                                   | popis příkladu na obrázku          |
|-------|------------|-----------------------------------------|------------------------------------|
| 01    | y.xxx r.XX | Rok výroby.                             | y. 2017 (vyrobeno 2017)            |
|       |            | Verze firmware.                         | r. A0 (firmware A0)                |
| 02    | LEd        | Blikání LED (kWh na jeden pulz).        | kWh 0,001 (1 pulz LED = 0,001 kWh) |
| 03    | SyS        | Nastavený typ rozvodné sítě a zapojení. | SYS 3P.n (zapojení 3F síť nulovým  |
|       |            |                                         | vodičem – viz schémata zapojení)   |
| 05    | Ut rAt.    | Převodní konstanta napěťových traf.     | 10 (napětí sekundáru x 10)         |
| 06    | PuLSE      | Pulzní výstup na svorkách (kWh/pulz).   | 0,10 (1  pulz = 0,1  kWh)          |
| 07    | Add        | Sériová adresa komunikace.              | 2 (z rozsahu 1-247)                |
| 08    | PArity     | Parita.                                 | no (bez parity)                    |
| 09    | bAud       | Rychost komunikace.                     | 115 kbps                           |
| 10    | bStop      | Stop bit.                               | 1                                  |
| 11    | Sn         | Sekundární adresa komunikace.           | 1234567                            |

#### 3.7.2 Informace pouze pro verzi AV5 a AV6

| číslo | kód     | popis                               | popis příkladu na obrázku |
|-------|---------|-------------------------------------|---------------------------|
| 04    | Ct rAt. | Převodní konstanta proudových traf. | 1,0 (proud sekundáru x 1) |

#### 3.7.3 Informace pouze pro verzi MV5 a MV6

| číslo | kód     | popis                                 | popis příkladu na obrázku |  |
|-------|---------|---------------------------------------|---------------------------|--|
| 04    | SEnSOR  | Typ proudového senzoru (Ct nebo RoG). | Ct                        |  |
|       | Ct Prin | Měřící proudový rozsah senzoru.       | 90                        |  |

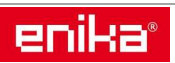

#### 3.8 Režim nastavování parametrů

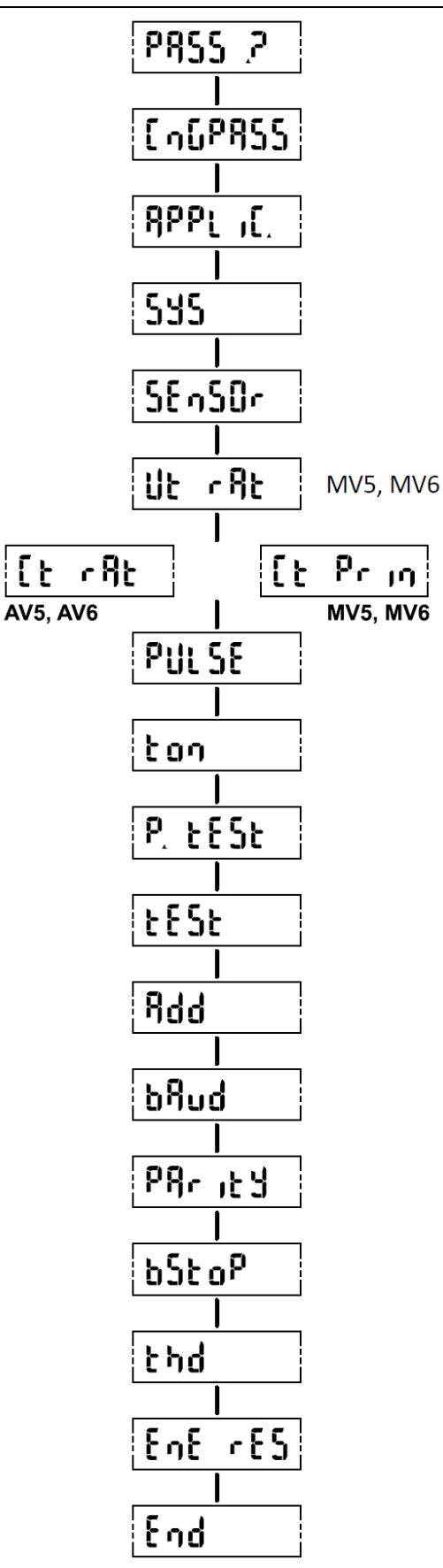

enika®

ENIKA.CZ s.r.o. www.enika.cz

14

| <i>c</i> 1 |                                |                                                                   |
|------------|--------------------------------|-------------------------------------------------------------------|
| funkce     | popis                          | hodnoty *                                                         |
| PASS       | Zadejte platné heslo           | Platné heslo                                                      |
| CnGPASS    | Změna hesla                    | Nové heslo - 3 číslice ( <b>000</b> -999)                         |
| APPLiC     | Volba aplikace                 | A / B / C / D / E / F                                             |
| SYS        | Nastavení typu rozvodné sítě a | <b>3Pn</b> : třífázový systém s nulovým vodičem                   |
|            | zapojení. Musí souhlasit       | <b>3P</b> : třífázový systém bez nulového vodiče                  |
|            | s vybraným schématem           | <b>3P1</b> : třífázový vyvážený systém bez nebo s nulovým vodičem |
|            | zapojení.                      | 2P: dvoufázový systém                                             |
|            |                                | 1P: jednofázový systém                                            |
| Ut rAt.    | Nastavení převodní konstanty   | <u>1,0</u> -999                                                   |
|            | napěťových traf.               |                                                                   |
| PuLSE      | Nastavení pulzního výstupu.    | <u>0,01</u> -9,99 kWh/pulz                                        |
| ton        | Volba délky pulzu v msec.      | <u>30</u> -100                                                    |
| P.tESt     | Simulace výkonu na pulzním     | 1-999 kW (testovací frekvence pulzů odpovídá nastavení            |
|            | výstupu (kW).                  | podle parametru PuLSE)                                            |
| tESt       | Spuštění testu pulzního        | Test je aktivní pouze pokud není opuštěno toto menu.              |
|            | výstupu.                       | Pouze pro aplikace C-D-E-F.                                       |
| Add        | Nastavení sériové adresy.      | <u>1</u> -247                                                     |
| bAud       | Nastavení rychlosti kom.       | <u>9,6</u> / 19,2 / 38,4 / 57,6 / 115,2                           |
| PAritY     | Volba parity.                  | No / Even (bez parity / sudá)                                     |
| bSTOP      | Nastavení stop bitů.           | <u>1</u> -2                                                       |
| tHd        | Povolení měření THD.           | <b>On</b> – povoleno / <b>Off</b> - zakázáno                      |
| EnE rES    | Provedení resetu všech čítačů. | No: neprovádět reset                                              |
|            |                                | Yes: provést reset                                                |
| End        | Opuštění nastavování.          | Návrat na úvodní stránku měření                                   |

#### 3.8.1 Funkce společné pro všechny verze

#### 3.8.2 Funkce pouze pro verzi AV5 a AV6

| funkce  | popis                        | hodnoty *       |
|---------|------------------------------|-----------------|
| Ct rAt. | Nastavení převodní konstanty | <u>1,0</u> -999 |
|         | proudových traf.             |                 |
|         | Pozor! Maximální součin Ct a |                 |
|         | Ut konstanty je 1187.        |                 |

#### 3.8.3 Funkce pouze pro verzi MV5 a MV6

| funkce  | popis                         | hodnoty *                                          |
|---------|-------------------------------|----------------------------------------------------|
| SEnSOr  | Volba typu proudového         | <u>Ct</u> – proudový transformátor                 |
|         | senzoru.                      | roG – Rogowského cívka                             |
| Ct Prin | Nastavení proudového          | <u>10</u> -9990 pro Ct                             |
|         | rozsahu. Pozor! Maximální     | <u>1,00k</u> / <b>2,00k</b> / <b>4,00k</b> pro roG |
|         | součin primárního proudu a Ut |                                                    |
|         | konstanty je 220 000.         |                                                    |

Poznámka \*: přednastavené hodnoty z výroby jsou podtrženy.

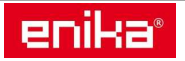